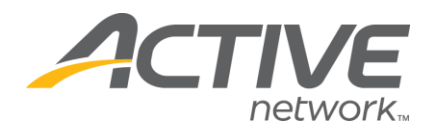

## Allowing Fundraisers To Create Their Own Fundraising Page

- 1. Go to www.active.com/donations
- 2. Enter your username and password, click Continue
- 3. Select the campaign from the drop down menu at the top of the page

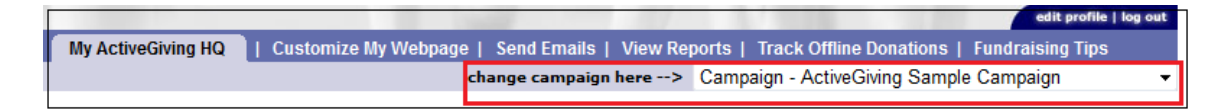

- 4. Click on the Customize My Webpage tab at the top of the page
- 5. Click on Edit Campaign Details

| ì |                                                                                     |                      |                                                                         |
|---|-------------------------------------------------------------------------------------|----------------------|-------------------------------------------------------------------------|
|   | _                                                                                   |                      | edit profile   log out                                                  |
|   | My ActiveGiving HQ                                                                  | Customize My Webpage | Send Emails   View Reports   Track Offline Donations   Fundraising Tips |
|   | - Edit Campaign Details - Change Layout Design - Set Color Schemes - Custom Headers |                      |                                                                         |
| ļ | Eur campaign beta                                                                   | ing cujour b         |                                                                         |

- 6. Scroll down to the Active Fundraising section
- 7. Select Yes next to the Allow Fundraisers field

**NOTE**: Selecting the **No** option next to **Allow Fundraisers** will remove the **Become a Fundraiser** link from the campaign page, but it will not disable auto fundraising if you have it set up in the Registration Center (this is only applicable if you have an event that is doing registrations through Active.com and you have set it up to have fundraising pages automatically created for registrants).

8. If you would like to add a message that will appear on all fundraising pages that are created for the campaign (that cannot be edited by the fundraiser) you can enter the message in the **Fundraising Text** field

9. Scroll to the bottom and click Save & Finish

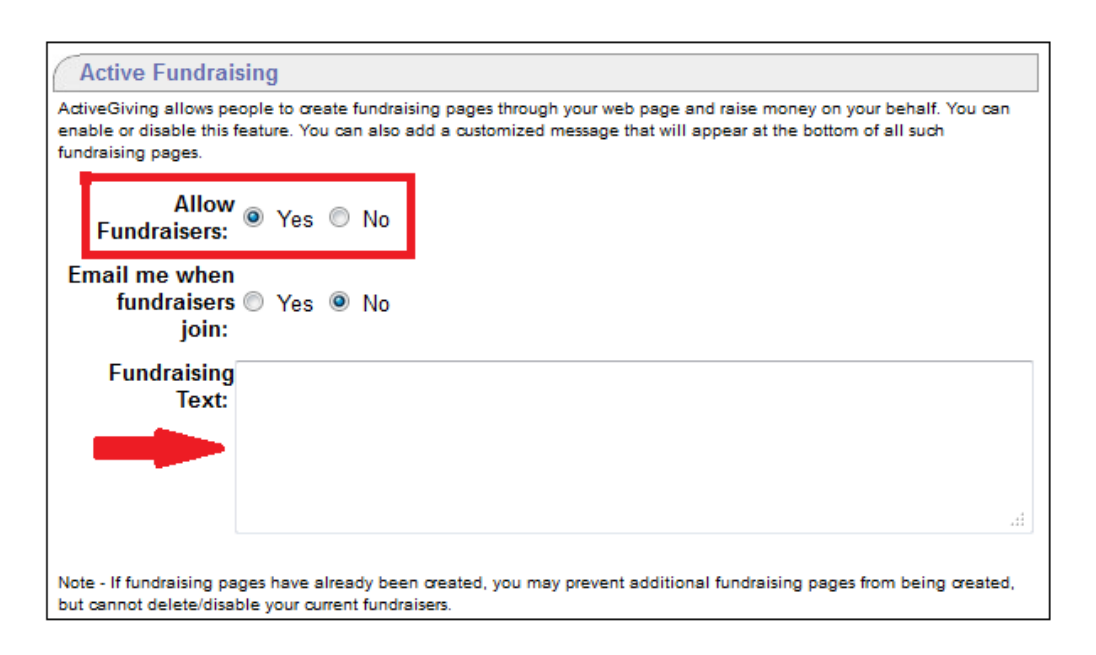

WHAT'S YOUR ACTIVE